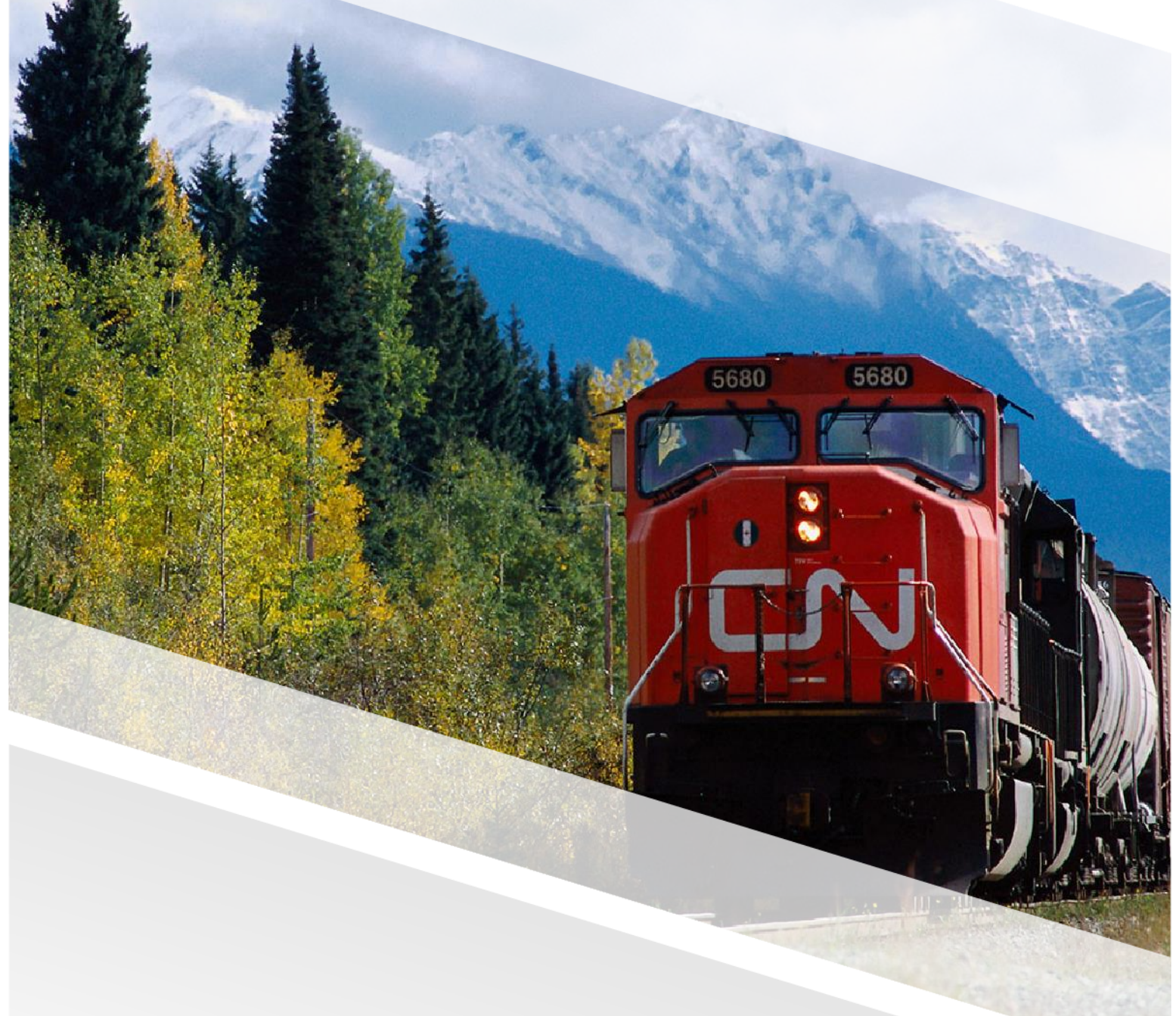

# 

### FIAM: Intermodal Network Equipment

Job Aid: Raise a Bad Order into a Work Order in FleetWave

### Raise a Bad Order into a Work Order in FleetWave

Bad Orders (BO) are recorded and managed within FleetWave. You can follow these steps to raise bad orders listed in the BO List to a work order in FleetWave.

#### Steps

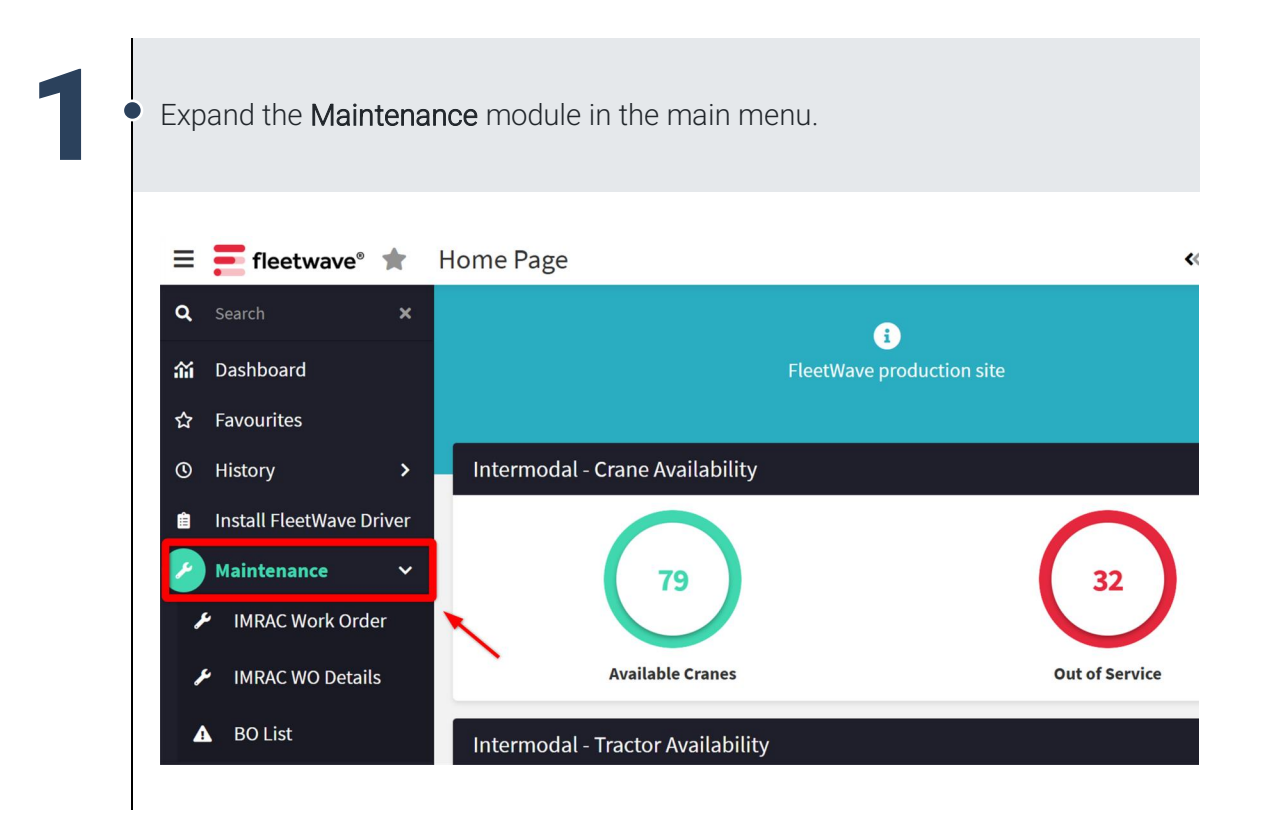

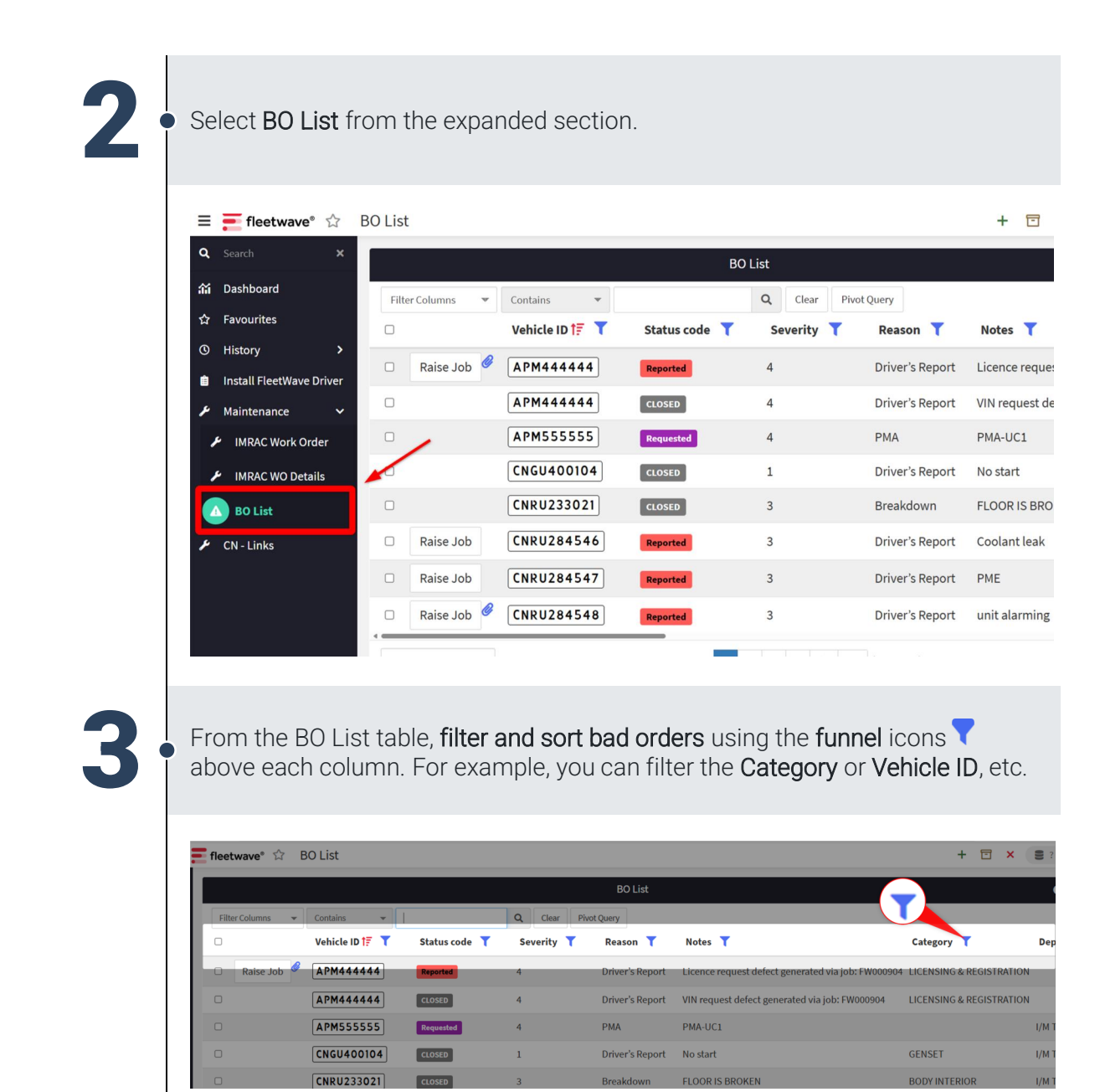

**FIAM: Intermodal Network Equipment** Job Aid: Raise a Bad Order into a Work Order in FleetWave

| Status col<br>Basic Filter<br>Search<br>Por INTERIOR<br>Search<br>Por INTERIOR<br>Search<br>Search | Status code<br>Reserved<br>Basic Filter istom Filter<br>Cose<br>by Wintenson<br>Avants<br>Cose<br>by Wintenson<br>Avants<br>Cose<br>by Wintenson<br>Avants<br>Cose<br>by Wintenson<br>Avants<br>Cose<br>by Wintenson<br>Avants<br>Cose<br>cose<br>co |                                                                                                    | Filter: Category                                                                                                    |                                                                                                    |                                                                                                    |                                                                                             |                             |
|----------------------------------------------------------------------------------------------------|----------------------------------------------------------------------------------------------------|----------------------------------------------------------------------------------------------------|----------------------------------------------------------------------------------------------------|----------------------------------------------------------------------------------------------------|----------------------------------------------------------------------------------------------------|---------------------------------------------------------------------------------------------|-----------------------------|
| Reported       • of via job: FW000904         • op: WTERIOR       • axes         • axes       • op: W000904         • op: WTERIOR       • axes         • axes       • op: W000904         • op: W000904       • job: FW000904         • axes       • op: W000904         • op: W1000904       • job: FW000904         • axes       • op: W1000904         • axes       • op: W1000904         • op: W1000904       • job: FW000904         • axes       • op: W1000904         • axes       • op: W1000904         • axes       • op: W1000904         • axes       • op: W1000904         • axes       • op: W1000904         • axes       • op: W1000904         • axes       • op: W1000904         • axes       • op: W1000904         • axes       • op: W1000904         • axes       • op: W1000904         • axes       • op: W1000904         • axes       • op: W100904         • axes       • op: W100904         • axes       • op: W100904         • axes       • op: Axes         • op: axe       • op: Axes         • op: axe       • op: Axes         • op                                                                                                    | Recreted                                                                                                    | Status code                                                                                                    | Basic Filter 1 Custom Fil                                                                                                    | ter                                                                                                    |                                                                                                    |                                                                                             | Cate                        |
| Image: Second State Second State State S                                                                                                    | COSED       > OP EXTERIOR         DOY INTERIOR       > OP EXTERIOR         DOY INTERIOR       > OP EXTERIOR         COSED       > ONA         COSED       > ONA         COSED       > ONA         COSED       > ONA         COSED       > ONA         COSED       > ONA         COSED       > ONA         COSED       > ONA         Reported       1         Priver's Report       Test         Reported       1         Driver's Report       FLOOR IS BROKEN         BO       > Oriver's Report         CoseD       3         Driver's Report       FLOOR IS BROKEN         Reported       1         Driver's Report       FLOOR IS BROKEN         Status odd       Status odd         CoseD       3         Driver's Report       FLOOR IS BROKEN         Policit (Filtered)       Status odd         Fleetware* 'A       BO List (Filtered)         Filter Columns       Contains         Contains       Oriter'S Report         Policit (Filtered)       Status odd         Filter Columns       Contais         Vehicle ID IF <th>Reported</th> <th></th> <th>Search</th> <th></th> <th>ed via job: I</th> <th>FW000904 LICE</th>                                                                                                    | Reported                                                                                                    |                                                                                                    | Search                                                                                                    |                                                                                                    | ed via job: I                                                                               | FW000904 LICE               |
| Requested       □ backson         □ Dorigon       AMME         □ Dorigon       AMME         □ Dorigon       Contrain         □ Dorigon       Q         □ Dorigon       Q         □ Dorigon       Q         □ Dorigon       Contains         □ Dorigon       Q         □ Dorigon       Q         □ Dorigon       Q         □ Dorigon       Diver's Report         □ Dorigon       Diver's Report                                                                                                    | Requested       □ porkets       GEI         COSED       CHYS       BO         Reported       □ chrys       BO         Reported       1       Driver's Report         Reported       1       Driver's Report         Reported       3       FLOOR IS BROKEN         BO       3       Driver's Report         Floor IS BROKEN       BO         COSED       3       Driver's Report         Floor IS BROKEN       BO         Floor IS BROKEN       BO         Floor IS BROKEN       BO         Floor IS BROKEN       BO         Floor IS BROKEN       BO         Floor IS BROKEN       BO         Floor IS BROKEN       BO         Floor IS BROKEN       BO         Floor IS BROKEN       BO         Floor Is BROKEN       BO         Floor Is BROKEN       BO         Floor Is BROKEN       BO         Floor Is BROKEN       BO         Floor Is BROKEN       BO         Floor Is BROKEN       BO         Floor Is BROKEN       BO         Floor Is BROKEN       BO         Floor Is BROKEN       BO         Floor Is BROKEN                                                                                                    | CLOSED                                                                                                    | DDY EXTERIOR                                                                                                    |                                                                                                    |                                                                                                    | ia job: FW0                                                                                 | 00904 LICE                  |
| Image: Sector integration into a work order.         Reported         Image: Sector into a work order.         Reported         Image: Sector into a work order.                                                                                                    | Image: Second state of the second state of the second                                                                                                    | Requested                                                                                                    |                                                                                                    |                                                                                                    |                                                                                                    |                                                                                             |                             |
| CLOSED CHER WINT<br>CLOSED CHER WINT<br>CLEAR KINTS<br>Reported 1 Driver's Report test<br>CLEAR ALL Filters<br>Reported 1 Driver's Report test<br>CLEAR ALL Filters<br>Reported 1 Driver's Report test<br>CLEAR ALL Filters<br>Reported 1 Driver's Report test<br>CLEAR ALL Filters<br>Reported 1 Driver's Report test<br>CLEAR ALL Filters<br>Reported 1 Driver's Report test<br>CLEAR ALL Filters<br>Reported 1 Driver's Report test<br>CLEAR ALL Filters<br>Reported 1 Driver's Report test<br>CLEAR ALL Filters<br>Reported 1 Driver's Report test<br>CLEAR ALL Filters<br>Reported 1 Driver's Report test<br>Reported 1 Driver's Report test<br>Reported 1 Driver's Report test<br>Reported 1 Driver's Report test<br>CLEAR ALL Filters<br>Reported 1 Driver's Report test<br>CLEAR ALL Filters<br>Reported 1 Driver's Report test<br>Reported 1 Driver's Report test<br>Reported 1 Driver's Report test<br>Reported 1 Driver's Report test<br>Reported 1 Driver's Report test<br>Reported 1 Driver's Report test<br>Reported 1 Driver's Report test<br>Reported 1 Driver's Report test<br>Reported 1 Driver's Report test<br>Reported 1 Driver's Report test<br>Reported 1 Driver's Report test<br>Reported 1 Driver's Report test<br>Reported test<br>Reported test                                                                                                    | COSED       Arte UNIT         Reported       2         Reported       1         Driver's Report       Est         Reported       1         Driver's Report       Est         Reported       1         Driver's Report       Est         Reported       1         Driver's Report       Est         Reported       1         Driver's Report       Est         Reported       1         Driver's Report       Est         Reported       1         Driver's Report       Est         Reported       1         Driver's Report       Est         Reported       1         Driver's Report       Est         Reported       1         Reported       1         Reported       1         Reported       1         Reported       1         Reported       1         Reported       1         Reported       1         Reported       1         Reported       1         Reported       1         Reported       1         Reported                                                                                                    | CLOSED                                                                                                    | RAME<br>ENSET                                                                                                    |                                                                                                    |                                                                                                    |                                                                                             | GEN                         |
| Reported   Reported   Reported   Reported   1   Driver's Report   test                                                                                                    | Reported       1       Driver's Report       rest       HE         Reported       1       Driver's Report       rest       HE         CLOSED       3       FLOOR IS BROKEN       BO         a       Notes       Notes       Notes       Reported         ick on the Raise Job button to convert the bad order into a work order.       Image: Contains       Image: Contains       Image: Contai                                                                                                    | CLOSED                                                                                                    | CENSING & REGISTRATION                                                                                                    |                                                                                                    |                                                                                                    |                                                                                             | BOD                         |
| Reported       Image: Clear All Filters         Reported       1         Driver's Report       test         CLOSED       3         FLOOR IS BROKEN         CLOSED       3         Driver's Report       FLOOR IS BROKEN         CLOSED       3         Driver's Report       FLOOR IS BROKEN         CLOSED       3         Driver's Report       FLOOR IS BROKEN         Priver's Report       FLOOR IS BROKEN         Priver's Report       FLOOR IS BROKEN         Priver's Report       FLOOR IS BROKEN         Priver's Report       FLOOR IS BROKEN         Priver's Report       FLOOR IS BROKEN         Priver's Report       FLOOR IS BROKEN         Priver's Report       FLOOR IS BROKEN         Priver's Report       FLOOR IS BROKEN         Priver's Report       FLOOR IS BROKEN         Priver's Report       FLOOR IS BROKEN         Priver's Report       Priver's Report         Priver's Report       Reason T         Priver's Report       Water pump broken REEFER UNIT                                                                                                    | Reported       Image: Clear filter       Clear ALL Filters         Reported       1       Driver's Report       test         Image: Closes       3       FLOOR IS BROKEN       BO         Image: Closes       3       Driver's Report       FLOOR IS BROKEN       POS: N/A       BO         Image: Closes       3       Driver's Report       FLOOR IS BROKEN       POS: N/A       BO         Image: Closes       3       Driver's Report       FLOOR IS BROKEN       POS: N/A       BO         Image: Closes       3       Driver's Report       FLOOR IS BROKEN       POS: N/A       BO         Image: Closes       3       Driver's Report       Floor Image: Clear Pilot Query       Floor Image: Clear Pilot Query       Floor Clear Pilot Query       Floor Clear Pilot Query       Floor Clear Pilot Query       Image: Clear Pilot Query       Image: Clear Pilot Query                                                                                                    | Reported                                                                                                    |                                                                                                    | 2                                                                                                    |                                                                                                    |                                                                                             |                             |
| Reported       I       Driver's Report       test         Reported       1       Driver's Report       test         CLOSED       3       FLOOR IS BROKEN         CLOSED       3       Driver's Report       FLOOR IS BROKEN         CLOSED       3       Driver's Report       FLOOR IS BROKEN         CLOSED       3       Driver's Report       FLOOR IS BROKEN         Ick on the Raise Job button to convert the bad order into a work order.         Fleetwave* ☆       BO List (Filtered)         Fleetwave* ☆       BO List (Filtered)         Fleetwave* ☆       BO List (Filtered)         Ick columns       Contains       Q         Vehicle ID IF       Status code       Severity       Reason       Notes       Category         Raise Job       CINUS 40816       Reported       1       Driver's Report       Water pump broken REEFER UNIT                                                                                                    | Reported I Driver's Report test HE   Reported 1 Driver's Report test HE   COSED 3 FLOOR IS BROKEN BO   COSED 3 Driver's Report FLOOR IS BROKEN POS: N/A BO                                                                                                    | Reported                                                                                                    |                                                                                                    |                                                                                                    |                                                                                                    | •                                                                                           |                             |
| Reported       1       Driver's Report       test         CLOSED       3       FLOOR IS BROKEN         CLOSED       3       Driver's Report       FLOOR IS BROKEN         CLOSED       3       Driver's Report       FLOOR IS BROKEN         CLOSED       3       Driver's Report       FLOOR IS BROKEN         Iccosed       3       Driver's Report       FLOOR IS BROKEN         Iccosed       N       N       N       N         Iccosed       N       N       N       N         Iccosed       N       N       N       N       N         Iccosed       N       N       N       N       N       N         Iccosed       BO List (Filtered)       Iccosed       Iccosed       Notes       Category       N         Icosed       Contains       Q       Clear       Pivot Query       Iccosed       Category       Iccosed       Iccosed                                                                                                    | Reported       1       Driver's Report       test       HE         CLOSED       3       FLOOR IS BROKEN       BO         CLOSED       3       Driver's Report       FLOOR IS BROKEN. POS: N/A       BO         Ick on the Raise Job button to convert the bad order into a work order.       Image: Status code version of the status code version of the status code version of the status code version version of the status code version version                                                                                                    | Reported                                                                                                    |                                                                                                    | Apply Filter Clea                                                                                           | r filter Clear ALL F                                                                                                    | ilters                                                                                      |                             |
| CLOSED 3   FLOOR IS BROKEN FLOOR IS BROKEN . POS: N/A   CLOSED 3   Driver's Report FLOOR IS BROKEN . POS: N/A   Ick on the Raise Job button to convert the bad order into a work order.   Fleetwave* ☆ BO List (Filtered)   Fleetwave* ☆ BO List (Filtered)     Plott (Filter Columns - Contains - Q Clear Privot Query     Plote ID 1;  Status code Y Severity Y Reason Y Notes Y Category                                                                                                    | CLOSED 3 FLOOR IS BROKEN BO   CLOSED 3 Driver'S Report FLOOR IS BROKEN POS: N/A BO   ick on the Raise Job button to convert the bad order into a work order. ifleetwave* ☆ BO List (Filtered) Ifleetwave* ☆ BO List (Filtered) Ifleetwave* ☆ BO List (Filtered) Ifleetwave* ☆ Contains ♥ Ortains ♥ Orta                                                                                                    | and the local division of the local division of the local division |                                                                                                    |                                                                                                    |                                                                                                    | _                                                                                           |                             |
| Indext     Indext     Indext <td>3       Driver's Report       FLOOR IS BROKEN. POS: N/A       BO         ick on the Raise Job button to convert the bad order into a work order.         ifleetwave*</td> <td>Reported</td> <td>1</td> <td>Driver's Report test</td> <td></td> <td></td> <td>HLA</td>                                                                                                    | 3       Driver's Report       FLOOR IS BROKEN. POS: N/A       BO         ick on the Raise Job button to convert the bad order into a work order.         ifleetwave*                                                                                                    | Reported                                                                                                    | 1                                                                                                    | Driver's Report test                                                                                        |                                                                                                    |                                                                                             | HLA                         |
| Iick on the Raise Job button to convert the bad order into a work order.         fleetwave° ☆ BO List (Filtered)         BO List (Filtered)         Filter Columns ⊂ Contains ⊂ Contains ⊂ Category         Clear       Pivot Query         Vehicle ID 17       Status code ▼ Severity ▼ Reason ▼ Notes ▼ Category         Raise Job       CINRU540816         Reported       1                                                                                                    | ick on the Raise Job button to convert the bad order into a work order.<br>fleetwave® ☆ BO List (Filtered)<br>Filter Columns  Contains  Contains  Con                                                                                                    | CLOSED                                                                                                    | 1<br>3                                                                                                    | Driver's Report test                                                                                        | OR IS BROKEN                                                                                                    |                                                                                             | BOD                         |
| BO List (Filtered)  Filter Columns Contains Contains Cont                                                                                                    | BO List (Filtered)          Filter Columns       Contains       Q       Clear       Pivot Query         Vehicle ID 1?       Status code T       Severity T       Reason T       Notes T       Category T         Raise Job       CNRU540816       Reported       1       Driver's Report       water pump broken       REEFER UNIT                                                                                                    |                                                                                                    | 1<br>3<br>3<br>e <b>Raise Job</b> butto                                                                                          | Driver's Report test<br>FLO<br>Driver's Report FLO                                                          | DR IS BROKEN<br>DR IS BROKEN . PC                                                                                                    | into a work                                                                                 | BOE<br>BOE                  |
| Filter Columns       Contains       Clear       Pivot Query         Vehicle ID 17       Status code       Severity       Reason       Notes       Category       Category         Raise Job       CNRU540816       Reported       1       Driver's Report       water pump broken       REEFER UNIT                                                                                                    | Filter Columns       Contains       Q       Clear       Pivot Query         Vehicle ID 17       Status code T       Severity T       Reason T       Notes T       Category T         Raise Job       CNRU540816       Reported       1       Driver's Report       water pump broken       REEFER UNIT                                                                                                    | cLOSED<br>CLOSED                                                                                                    | 1<br>3<br>3<br>e Raise Job butto                                                                                                 | Driver's Report test<br>FLO<br>Driver's Report FLO                                                          | DR IS BROKEN . PC                                                                                                    | into a work                                                                                 | Bod<br>Bod<br>c order.      |
| Vehicle ID 17     X status code     Severity     Reason     Notes     Category       Raise Job     CNRU540816     Reported     1     Driver's Report     water pump broken     REEFER UNIT                                                                                                    | Vehicle ID 1?       ▼       Status code ▼       Severity ▼       Reason ▼       Notes ▼       Category ▼         Raise Job       CNRU540816       Reported       1       Driver's Report       water pump broken       REEFER UNIT                                                                                                    | cLOSED<br>CLOSED                                                                                                    | 1<br>3<br>3<br>e Raise Job butto                                                                                                 | Driver's Report test<br>FLO<br>Driver's Report FLO<br>In to convert the<br>BO Lis                           | DR IS BROKEN<br>DR IS BROKEN . PC                                                                                                    | into a work                                                                                 | Bod<br>Bod<br>c order.<br>+ |
| Raise Job CNRU540816 Reported 1 Driver's Report water pump broken REEFER UNIT                                                                                                    | Raise Job CNRU540816 Reported 1 Driver's Report water pump broken REEFER UNIT                                                                                                    | CLOSED<br>CLOSED                                                                                                    | 1<br>3<br>3<br>e Raise Job butto<br>BO List (Filtered)                                                                           | Driver's Report test<br>FLO<br>Driver's Report FLO<br>In to convert the<br>BO Lis                           | DR IS BROKEN<br>DR IS BROKEN . PC<br>DR IS BROKEN . PC<br>Contention<br>to the second second secon                                                                                                    | into a work                                                                                 | Bod<br>Bod<br>Corder.       |
|                                                                                                    |                                                                                                    | cLOSED<br>cLOSED<br>ick on the<br>fleetwave &                                                                                                    | 1<br>3<br>3<br>• Raise Job butto<br>• BO List (Filtered)<br>• Contains •<br>Vehicle ID 17 • Status                               | Driver's Report test<br>FLO<br>Driver's Report FLO<br>In to convert the<br>BO Lis<br>Code T Severity T      | DR IS BROKEN<br>DR IS BROKEN . PC                                                                                                    | S: N/A<br>into a work                                                                       | Category                    |
|                                                                                                    |                                                                                                    | CLOSED<br>CLOSED<br>ick on the<br>fleetwave° &<br>Filter Columns<br>Raise Job                                                                                                    | 1<br>3<br>3<br>2<br>8 Raise Job butto<br>BO List (Filtered)<br>Contains<br>Vehicle ID 17<br>Status<br>CNRU540816<br>Report       | Driver's Report test<br>FLO<br>Driver's Report FLO<br>In to convert the<br>BO Lis<br>Code Severity I<br>d 1 | DR IS BROKEN<br>DR IS BROKEN . PC<br>DR IS BROKEN . PC<br>Contention<br>e bad order<br>t (Filtered)<br>ear Pivot Query<br>Reason T<br>Driver's Report                                                                                                    | S: N/A<br>into a work                                                                       | Category T                  |
|                                                                                                    |                                                                                                    | cLOSED<br>cLOSED<br>ick on the<br>fleetwave &                                                                                                    | 1<br>3<br>3<br>• Raise Job butto<br>• BO List (Filtered)<br>• Contains • •<br>• Vehicle ID 17 • Status<br>• CNRU540816 • Reports | Driver's Report test<br>FLO<br>Driver's Report FLO<br>In to convert the<br>BO Lis<br>code Severity I<br>d 1 | DR IS BROKEN<br>DR IS BROKEN . PC<br>DR IS BROKEN . PC<br>E bad order<br>t (Filtered)<br>ear Pivot Query<br>Reason T<br>Driver's Report                                                                                                    | <ul> <li>S: N/A</li> <li>into a work</li> <li>Notes T</li> <li>water pump broken</li> </ul> | Category T<br>REEFER UNIT   |
|                                                                                                    |                                                                                                    | CLOSED<br>CLOSED<br>CLOSED<br>Lick on the<br>fleetwave* &<br>Filter Columns<br>Raise Job                                                                                                    | 1<br>3<br>3<br>e Raise Job butto<br>• BO List (Filtered)<br>• Contains<br>• Vehicle ID 17 Status<br>CNRU540816 Reports           | Driver's Report test<br>FLO<br>Driver's Report FLO<br>In to convert the<br>BO Lis<br>code Severity I        | DR IS BROKEN<br>DR IS BROKEN . PC<br>DD (CO town)<br>CO town)<br>CO town) | <ul> <li>S: N/A</li> <li>into a work</li> <li>Notes T</li> <li>water pump broken</li> </ul> | Category T<br>REEFER UNIT   |

4

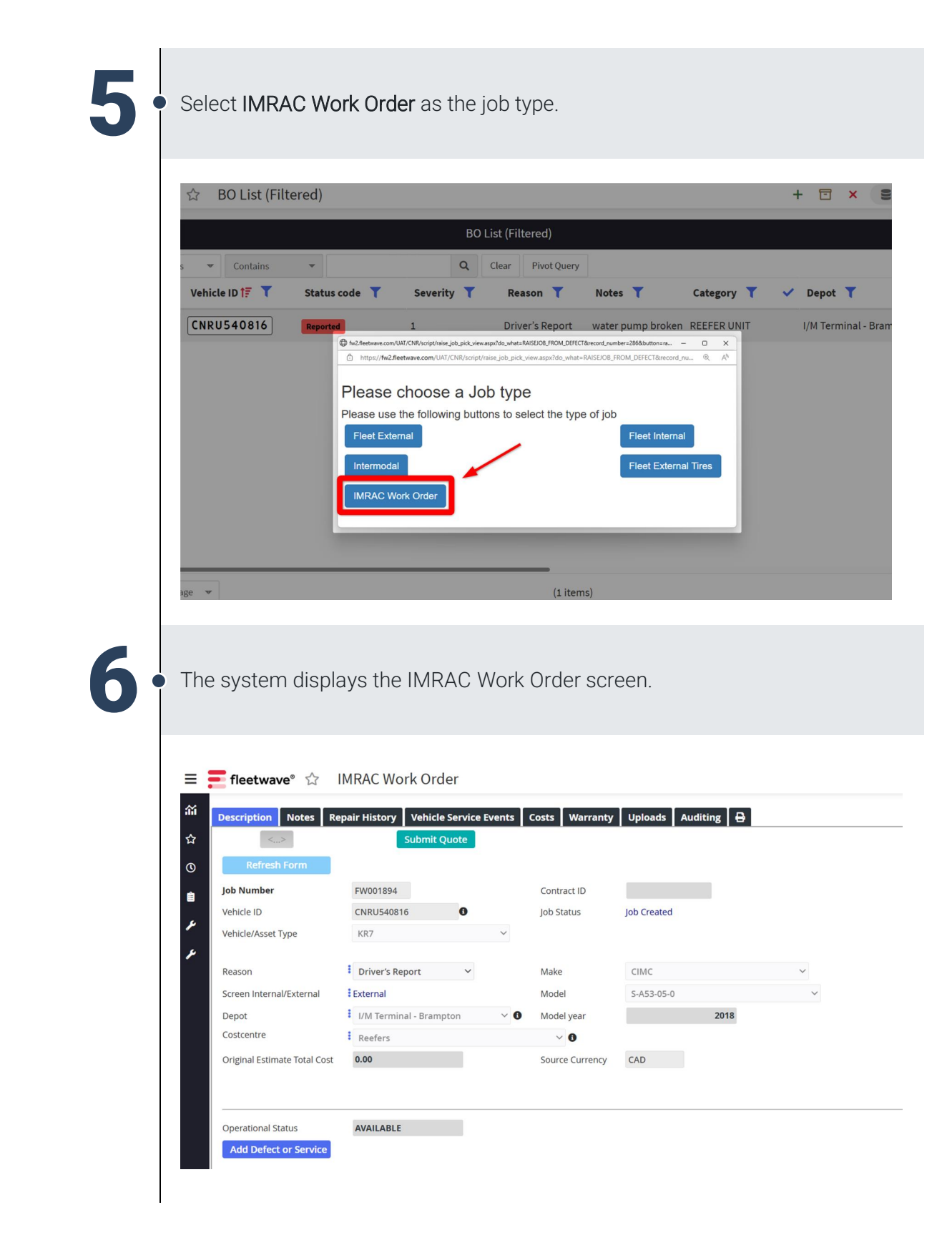

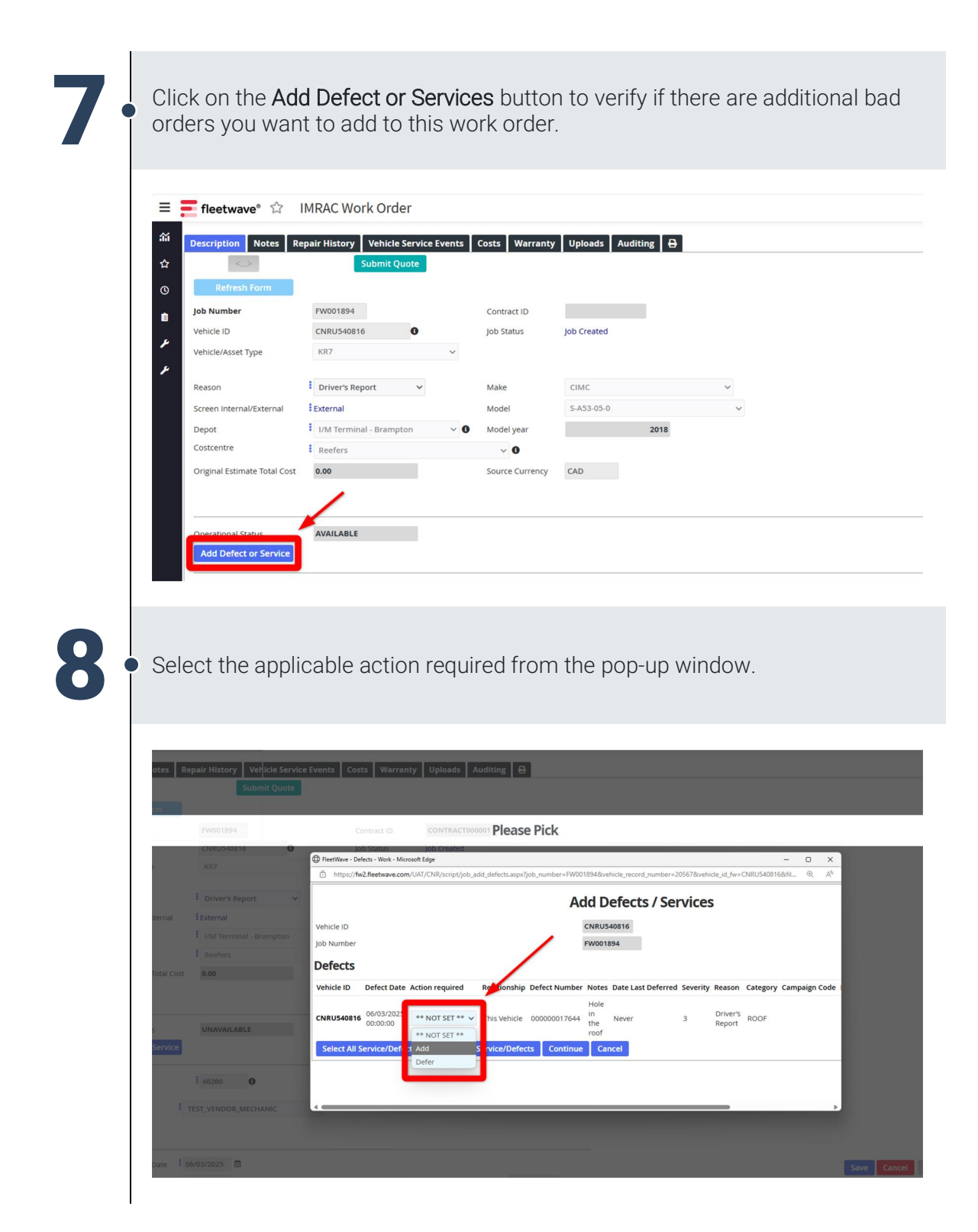

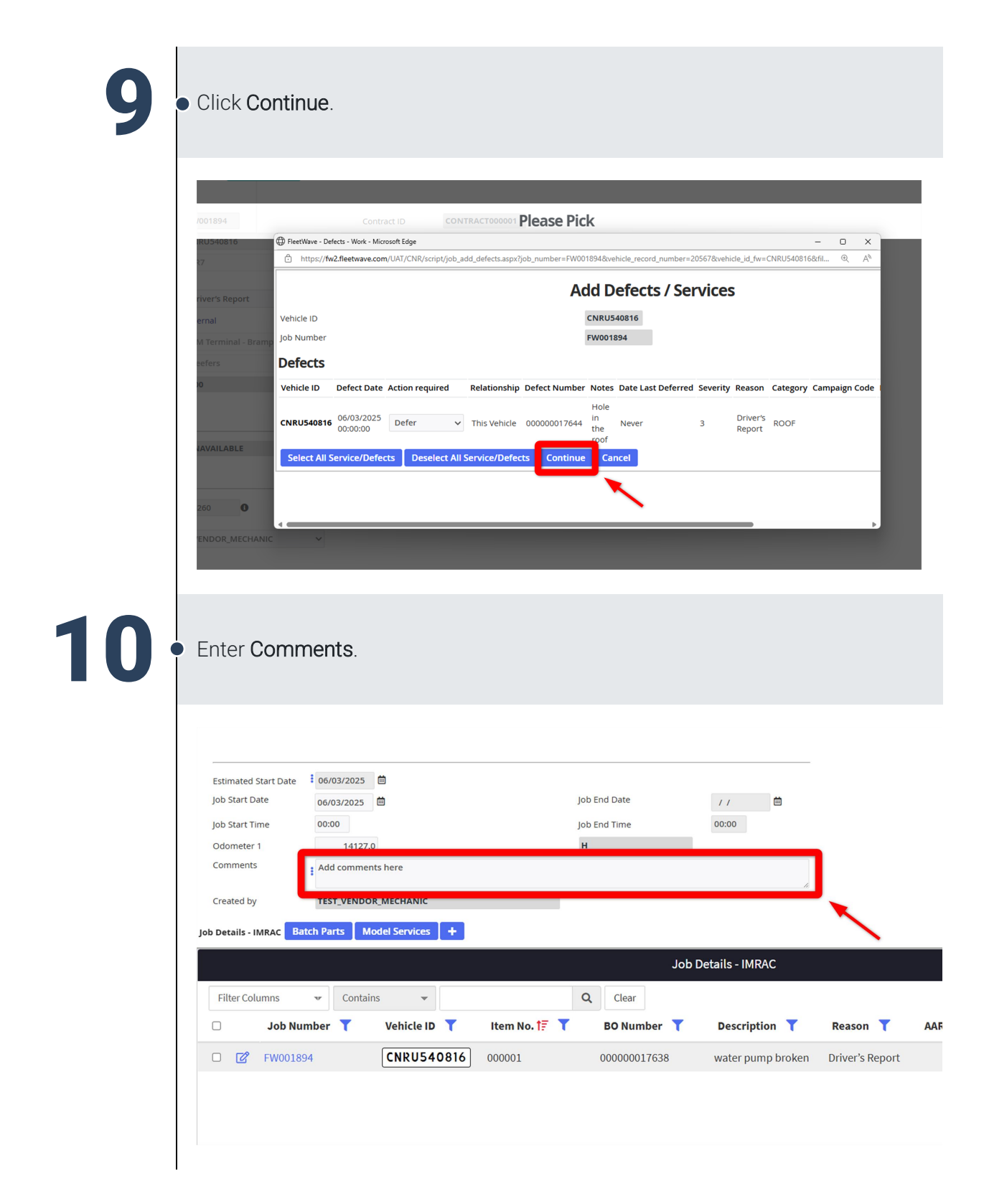

Job Aid: Raise a Bad Order into a Work Order in FleetWave

# 11

Open each job detail line in edit mode and complete the mandatory fields indicated by three blue dots. See Submit an Estimate job aid for more details on adding job detail lines..

| Estimated Start Date  | 06/03/2025 | i                |             |              |                  |            |                 |
|-----------------------|------------|------------------|-------------|--------------|------------------|------------|-----------------|
| Job Start Date        | 06/03/2025 | <b></b>          |             | Job End Date | 11               | iii (      |                 |
| Job Start Time        | 00:00      |                  |             | Job End Time | 00:00            |            |                 |
| Odometer 1            | 14127      | 7.0              |             | н            |                  |            |                 |
| Comments              | Add comme  | ents here        |             |              |                  |            |                 |
| Created by            | TEST VEND  | OR MECHANIC      |             |              |                  | 11         |                 |
|                       |            |                  |             |              |                  |            |                 |
| ob Details - IMRAC Ba | atch Parts | Nodel Services + |             |              |                  |            |                 |
|                       |            |                  |             |              | Job Details - IM | RAC        |                 |
| Filter Columns        | ₩ Conta    | ins 💌            |             | Q Clear      |                  |            |                 |
|                       |            |                  | Itom No. t= | BO Number    | T Descrin        | tion T     | Reason T        |
| Job Nu                | mber 🍸     | vehicle ID       | item No. 15 | bo Number    | ( Descrip        |            |                 |
| Job Nu     FW0018     | 94         | CNRU540816       | 000001      | 00000001763  | 8 water pu       | imp broken | Driver's Report |
| Job Nu     Fw0018     | 94         | CNRU540816       | 000001      | 00000001763  | 8 water pu       | imp broken | Driver's Report |

### 12

Click Submit Quote once you are ready to provide the IMRAC with an estimate.

| Refresh Form                 |                         |     |                 |                |   |
|------------------------------|-------------------------|-----|-----------------|----------------|---|
| Job Number                   | FW001894                |     | Contract ID     | CONTRACT000001 |   |
| Vehicle ID                   | CNRU540816              |     | Job Status      | Job Created    |   |
| Vehicle/Asset Type           | KR7                     | ~   |                 |                |   |
| Reason                       | Driver's Report         |     | Make            | СІМС           | ~ |
| Screen Internal/External     | External                |     | Model           | S-A53-05-0 🗸   |   |
| Depot                        | I/M Terminal - Brampton | ~ 0 | Model year      | 2018           |   |
| Costcentre                   | Reefers                 |     | ~ 0             |                |   |
| Original Estimate Total Cost | 0.00                    |     | Source Currency | CAD            |   |
| Original Estimate Total Cost | 0.00                    |     | Source Currency | CAD            |   |